# 臺灣史數位資源整合入口網 操作手冊

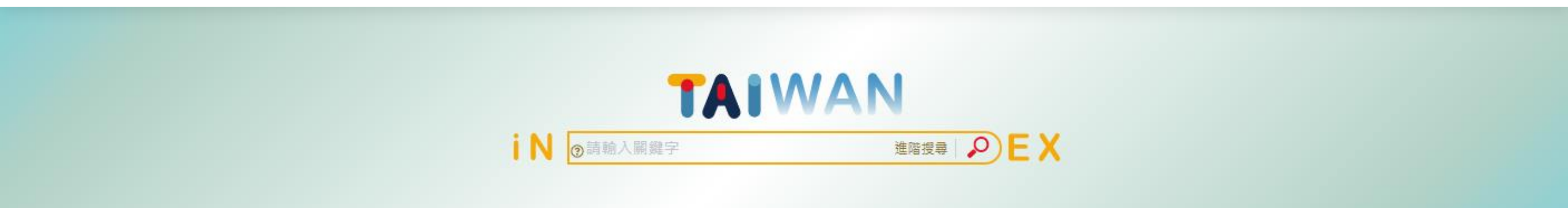

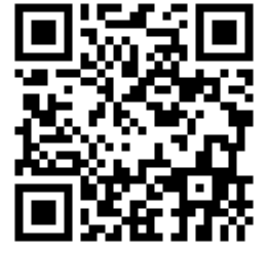

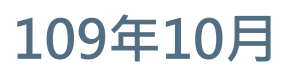

藍星球資訊 blue planet

https://taiwanindex.nmth.gov.tw/

1

### 操作說明綱要

### ● 網站說明

- 網站功能介紹
  - A. 每頁固定內容
  - B. 首頁
  - C. 整合查詢
  - D. 主題瀏覽
  - E. 最新消息
  - F. 會員專區
- 聯繫方式

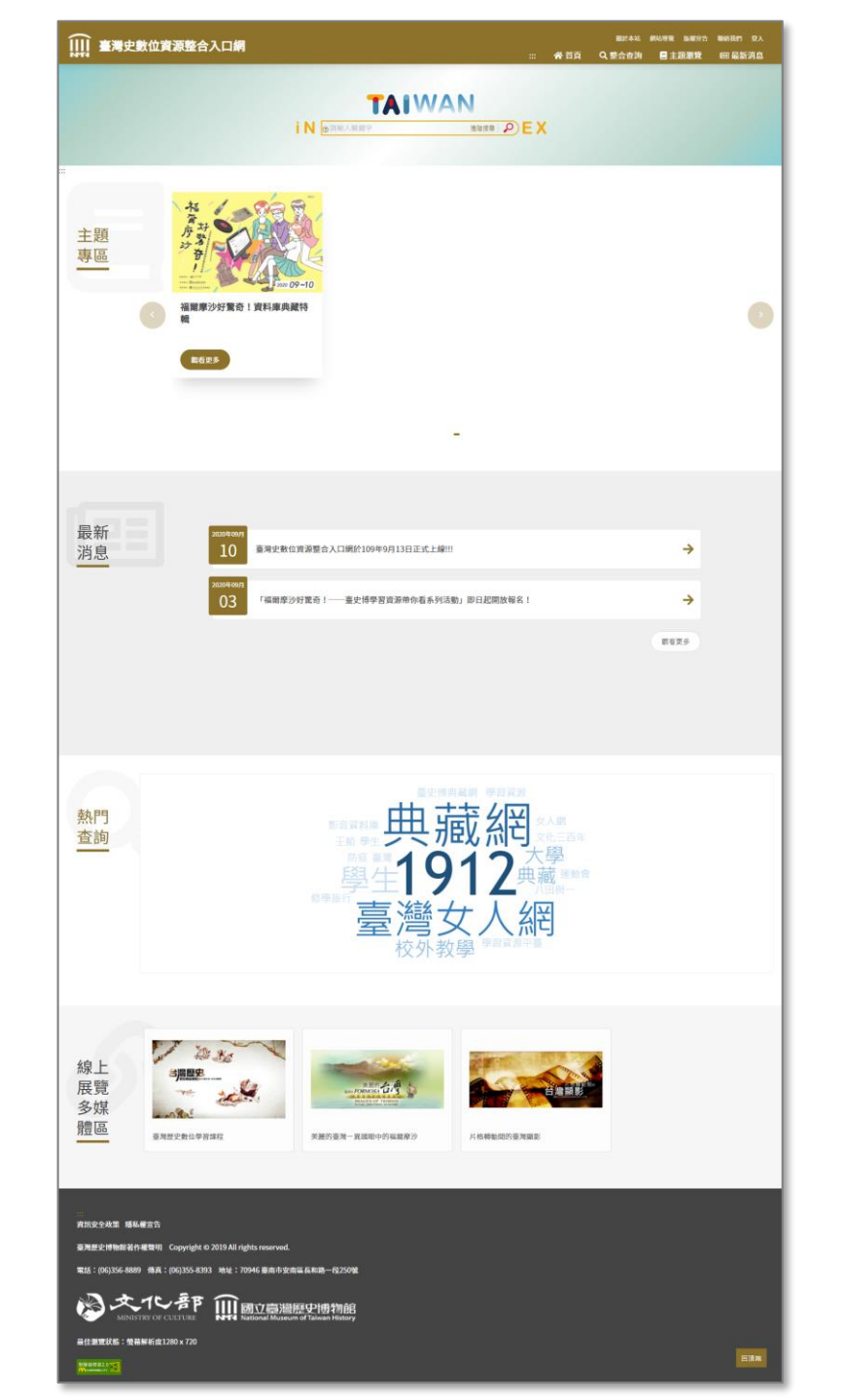

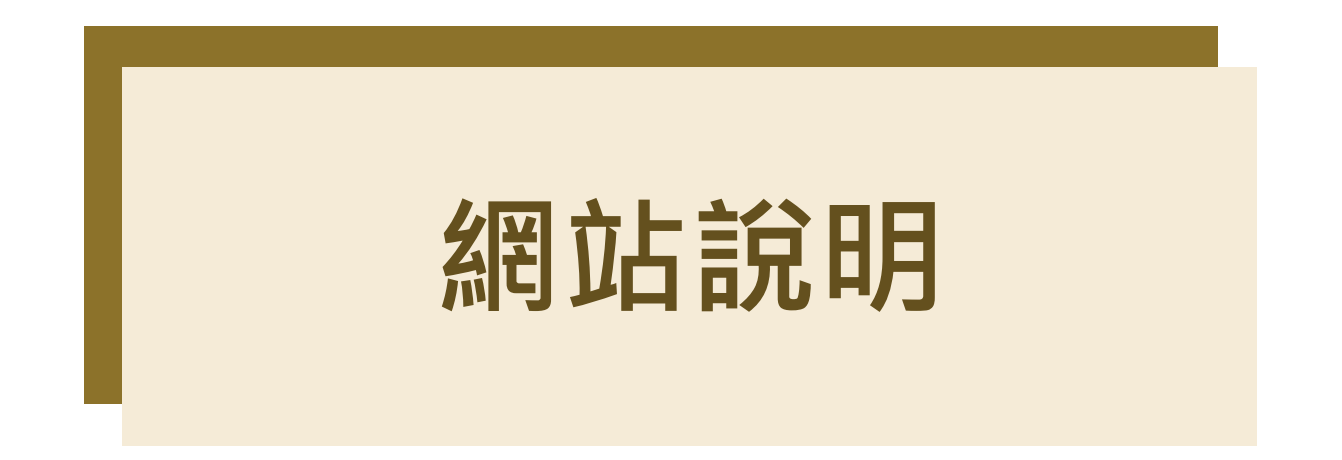

本網站主要建構跨資料庫的整合檢索入口平臺,將臺史博的主題資料庫,包含影音資料 庫、臺南新報資料庫、臺南文史研究資料庫、校園生活記憶庫、臺灣音聲100年、臺灣 歷史學習資源平臺、臺灣女人網站、臺史博典藏網等,俾使各界快速且便捷取得各項公 開資源,進而瞭解促進研究成果,同時促進公開資料的加值應用。

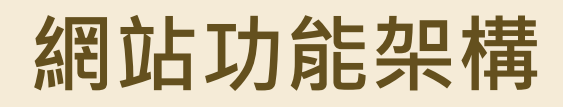

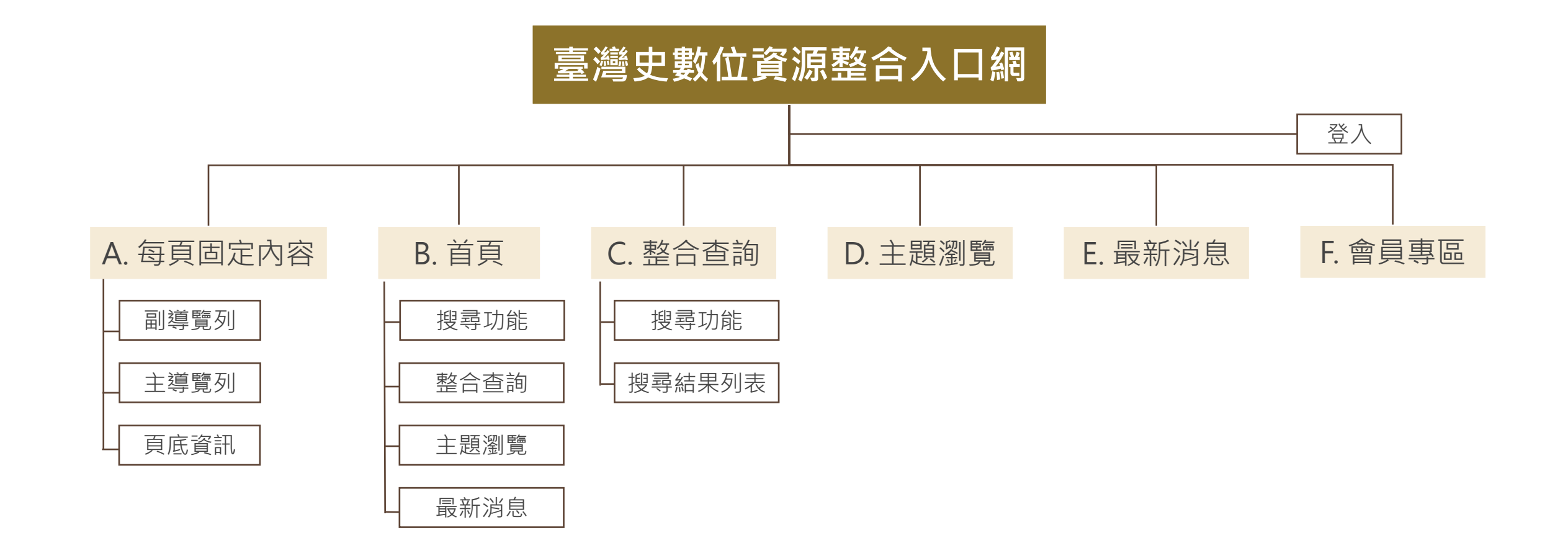

# 網站功能介紹

各項功能操作流程說明與步驟

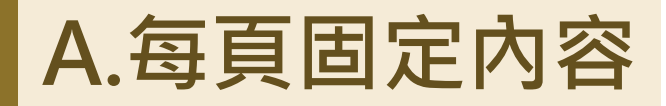

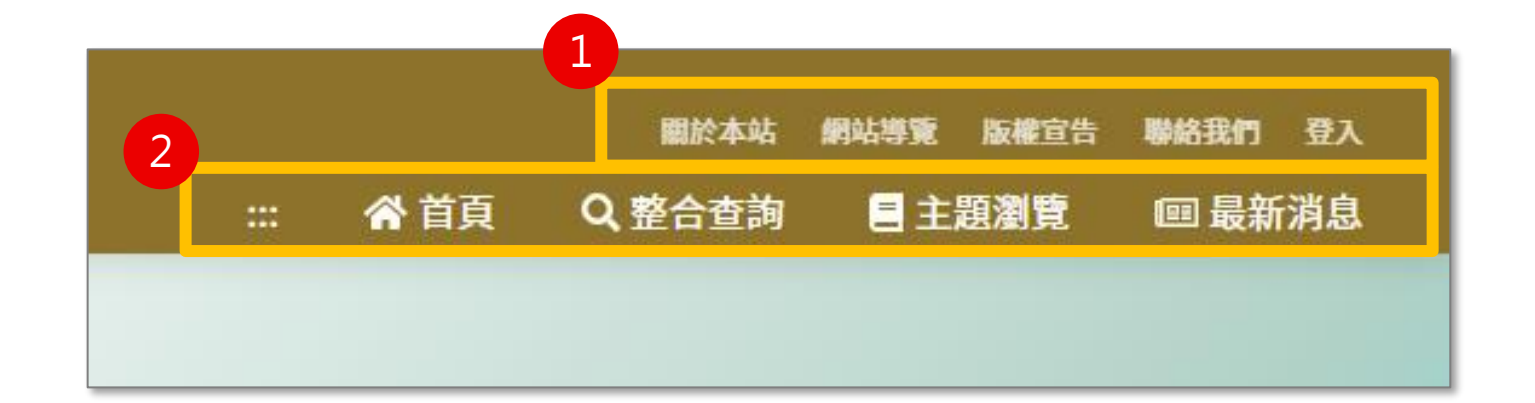

### 每頁固定項目包含:

- 1. 副導覽列
- 2. 主導覽列
- 3. 頁底資訊

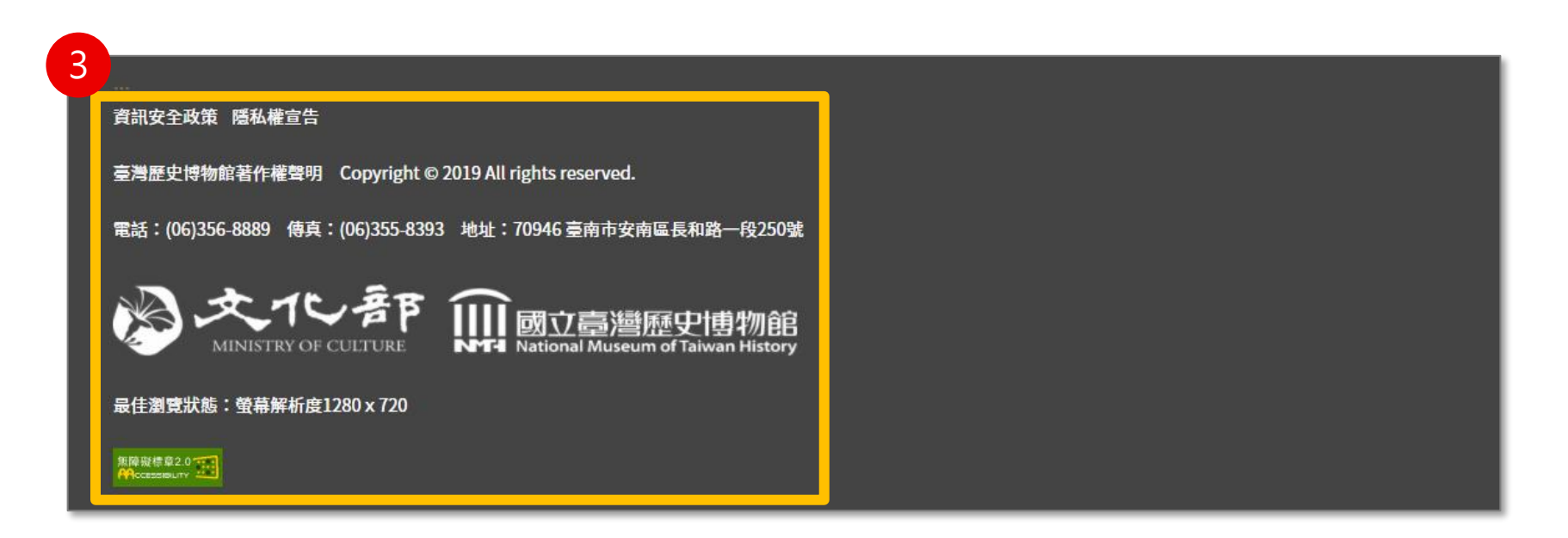

### A.每頁固定內容-副導覽列

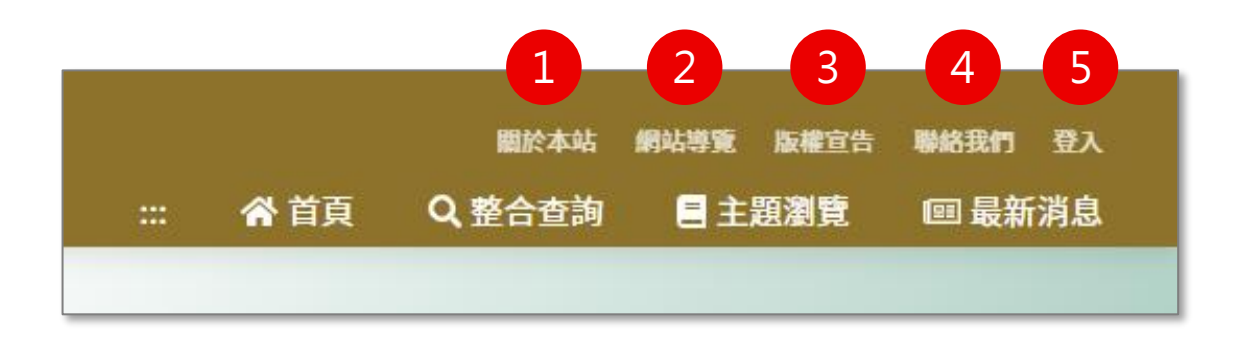

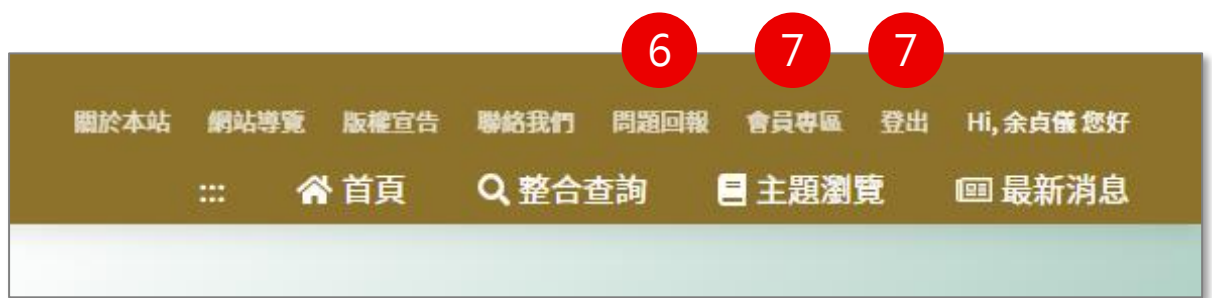

### 副導覽列包含以下項目,點擊後進入專屬頁面。

- 1. 關於本站:網站簡介
- 2. 網站導覽:說明鍵盤快速鍵操作方式
- 3. 版權說明:資料使用規範
- 4. 聯絡我們:聯絡系統管理者
- 5. 登 入:登入後即可使用個人化功能
- 6. 問題回報:提供系統截圖填寫問題,送出後將通知系統管理者
- 7. 會員專區:進入會員專區
- 8. 登 出:登出會員

## A.每頁固定內容-頁底資訊

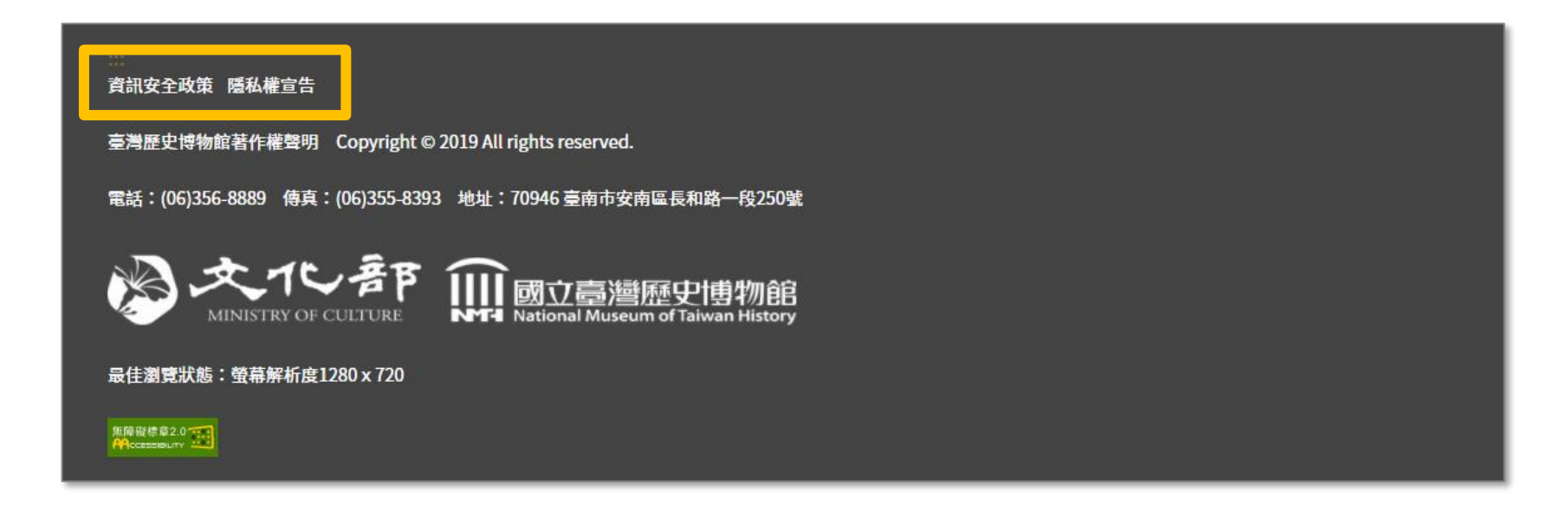

### 頁底資訊包含以下項目,點擊後進入專屬頁面

- 1. 資訊安全政策
- 2. 隱私權宣告

### 臺灣史數位資源整合入口網 ::: ☆ 首頁 Q 整合查詢

首頁 / 關於本站

....

#### 關於臺灣史數位資源整合入口網

國立臺灣歷史博物館為研究、典藏、推廣臺灣歷史之專門博物館,歷經多年努力,已累積眾多藏品物件資料,為提供各界取得機關相關臺灣歷史主題資料,透過數位化與資料分析,逐 步累積建置臺灣歷史多元專業主題資料庫。

本網站主要建構跨資料庫的整合檢索入口平臺,將臺史博的主題資料庫,包含影音資料庫、臺南新報資料庫、臺南文史研究資料庫、校園生活記憶庫、臺灣音聲100年、臺灣歷史學習 資源平臺、臺灣女人網站、臺史博典藏網等,俾使各界快速且便捷取得各項公開資源,進而瞭解促進研究成果,同時促進公開資料的加值應用。

資訊安全政策 隱私權宣告

臺灣歷史博物館著作權聲明 Copyright © 2019 All rights reserved.

電話: (06)356-8889 傳真: (06)355-8393 地址: 70946 臺南市安南區長和路一段250號

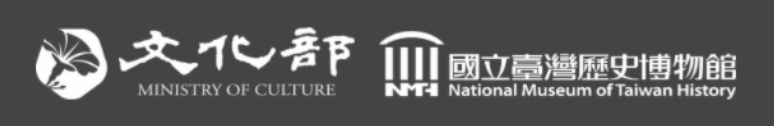

最佳瀏覽狀態:螢幕解析度1280 x 720

無障礙標章2.0 CCESSIBILITY

回頂端

關於本站 網站導覽 版權宣告 聯絡我們 登入

■ 主題瀏覽 回 最新消息

#### 關於本站網站導覽版權宣告聯絡我們登入 ₩ 臺灣史數位資源整合入口網 ::: ☆ 首頁 Q 整合查詢 三主題瀏覽 💷 最新消息 .... 首頁 / 網站導覽 網站導覽 嚞 本網站依照「無障礙網頁開發規範」原則設計,遵循無障礙網站設計之規範提供網頁導盲磚(:::)、網站導覽 (Site Navigator)、鍵盤快速鍵 (Access Key) 等設計方式。 下列為本網站使 用鍵盤快速鍵 (Access Key) 操作方式說明: (若您使用 FireFox 瀏覽本網站,快速鍵操作方式為 Shift 鍵 + 以下快速鍵) (若您使用 Mac 系統瀏覽本網站,快速鍵操作方式為 Control 鍵 + 以下快速鍵) Alt+U:上方主要區塊,此區塊列有首頁、整合查詢、最新消息、關於本站、網站導覽、操作說明、版權宣告以及問題回報。 Alt + S:整合查詢,此區塊可篩選資料列表。 Alt+C:中央主要內容區,此區塊呈現各單元的主要內容。 Alt + Z: 頁尾網站資訊。 首頁 整合查詢 最新消息 關於本站 網站導覽 操作說明 版權宣告 聯絡我們

#### ₩ 臺灣史數位資源整合入口網 關於本站 網站導覽 版權說明 聯絡我們 登入 🖌 首頁 🔍 整合查詢 \Xi 主題瀏覽 💷 最新消息 ::: 首頁 / 版權說明 版權說明 本整合入口網所有刊載內容,包括但不限於文字、圖像、影音、軟體及程式等,均由國立臺灣歷史博物館(以下稱臺史博)或其他權利人依法擁有其智慧財產權。 若您欲引用或轉載前述網站內容,必須取得臺史博或其他權利人之授權同意。若對本資料庫版權有任何問題,或有發現智慧財產權遭侵害之情事,敬請聯絡臺史博,我們將萬分威激並 及時予以改正。 聯絡方式:rong1025@nmth.gov.tw或 電洽:06-3568889 #2329 資訊安全政策 隱私權宣告 臺灣歷史博物館著作權聲明 Copyright © 2019 All rights reserved. 電話: (06)356-8889 傅真: (06)355-8393 地址: 70946 臺南市安南區長和路一段250號 文化部 $\gg$ Mational Museum of Taiwan History MINISTRY OF CULTURE 最佳瀏覽狀態:螢幕解析度1280 x 720 無障礙標章2.0

## 聯絡我們

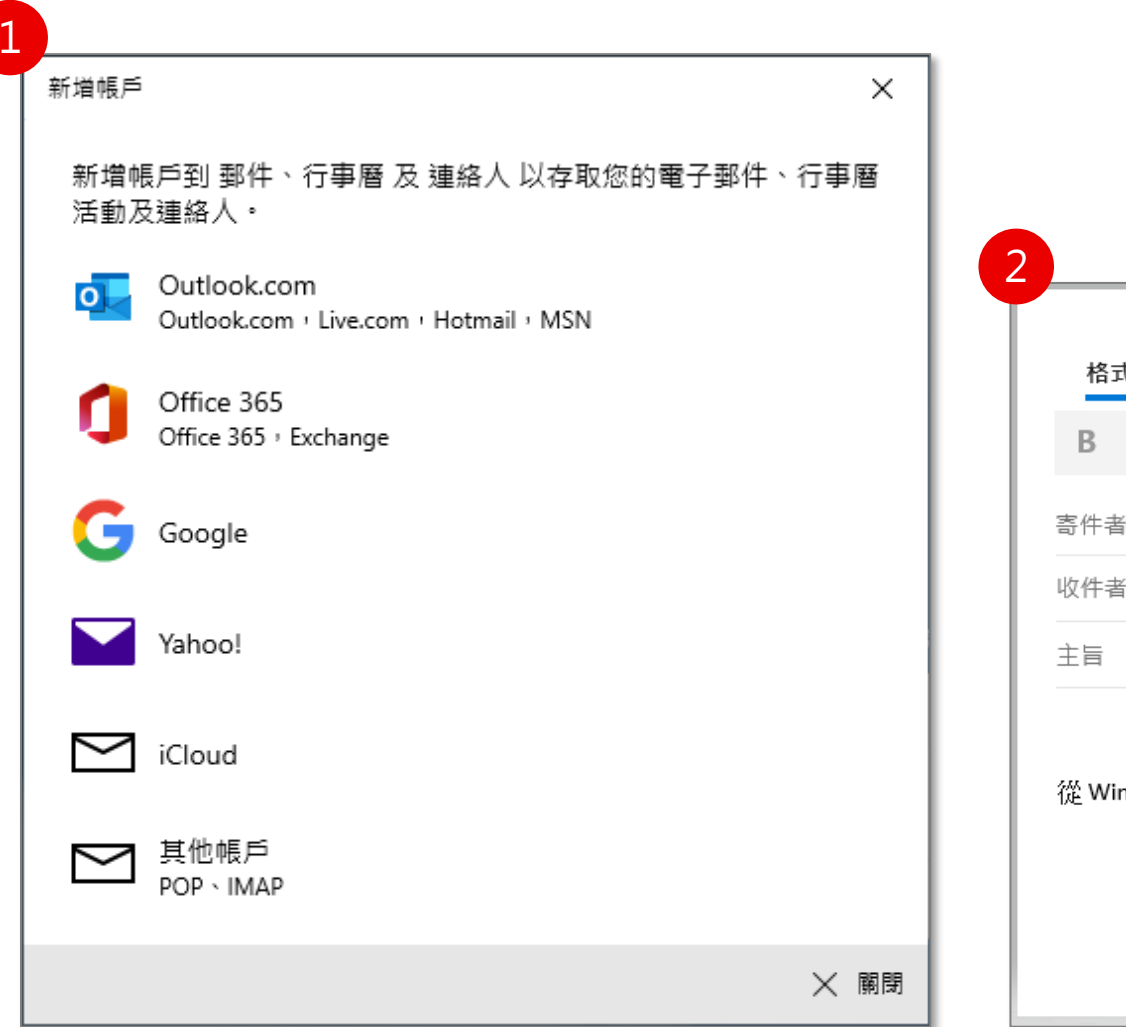

### 提供使用者聯絡系統管理員之途徑

| 2                                              |            |     | - C  |    | × |
|------------------------------------------------|------------|-----|------|----|---|
| 格式 插入 選項                                       | <u>ا</u> ل | 放棄  | ▶ 傅  | 送  |   |
| B I U ∠ A ∨   Ξ Ξ Ξ ∨   標題1 ∨   り              |            | Q   |      |    |   |
| 寄件者:                                           |            |     |      | đ  |   |
| 收件者: rong1025@nmth.gov.tw; kimihu@nmth.gov.tw; | 8          | 副本與 | 與密件副 | 副本 |   |
| 主旨                                             |            |     |      |    |   |
| 從 Windows 10 的 <u>郵件</u> 傳送                    |            |     |      |    |   |

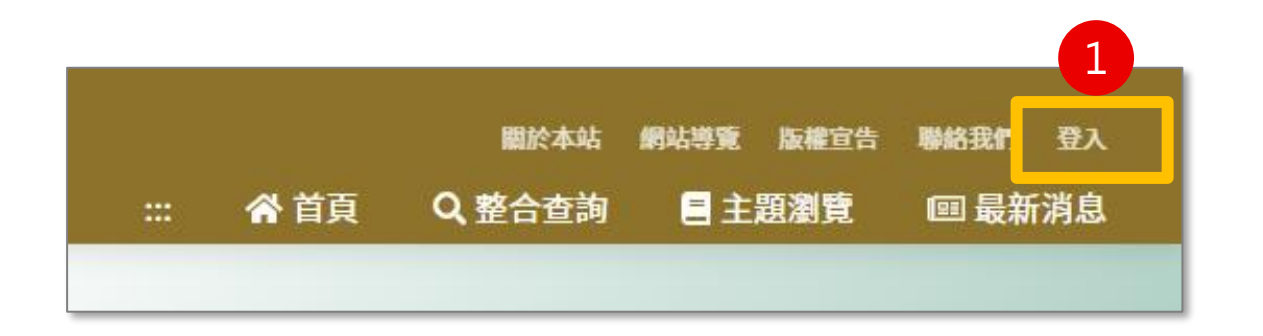

### 提供使用者透過同一組文化部會員身分使用本系統專 屬個人化功能,登入後可收藏資料

- 1. 由畫面右上角的登入按鈕進入登入頁面
- 2. 輸入文化部藝文會員帳號、密碼進行登入
- 3. 若無會員,則須點選加入會員,進行相關註冊流程
- 4. 亦可透過社群快速登入

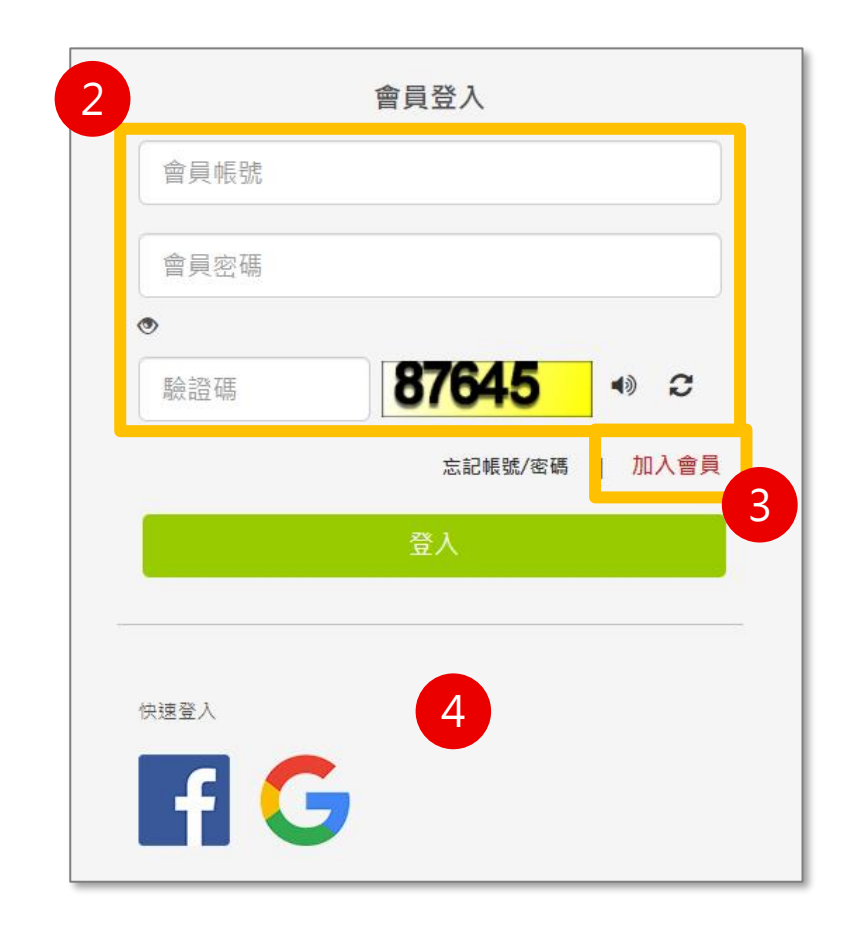

## A.每頁固定內容-主導覽列

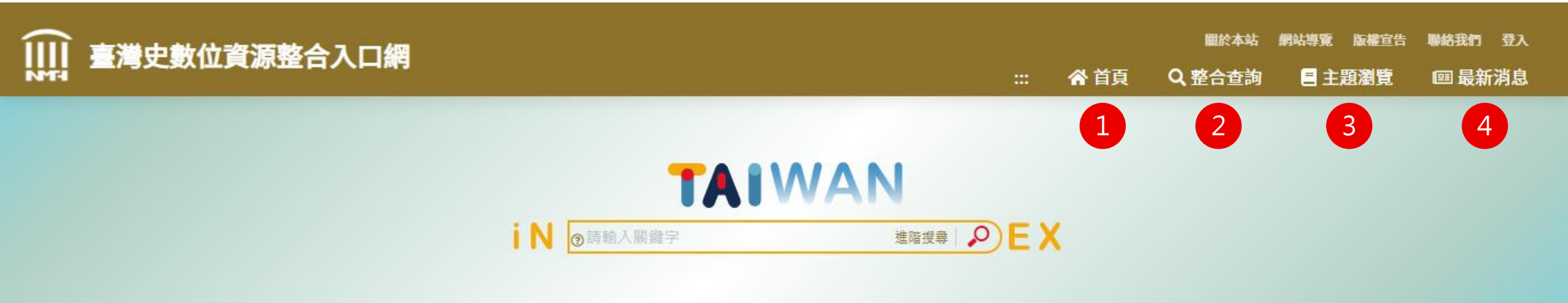

### 主導覽列包含以下項目,點擊後進入專屬頁面

- 1. 首 頁 3. 主題瀏覽
- 2. 整合查詢 4. 最新消息

B.首頁

### 提供使用者資料概覽與快速進入重點功能

- 1. 搜尋功能:提供簡易、進階功能
- 2. 主題專區:點擊後檢視該主題之文章
- 3. 最新消息:公告此網站之訊息
- 4. 熱門查詢:以標籤雲顯示熱門關鍵字
- 5. 線上展覽多媒體區:連結至相關網站或系統

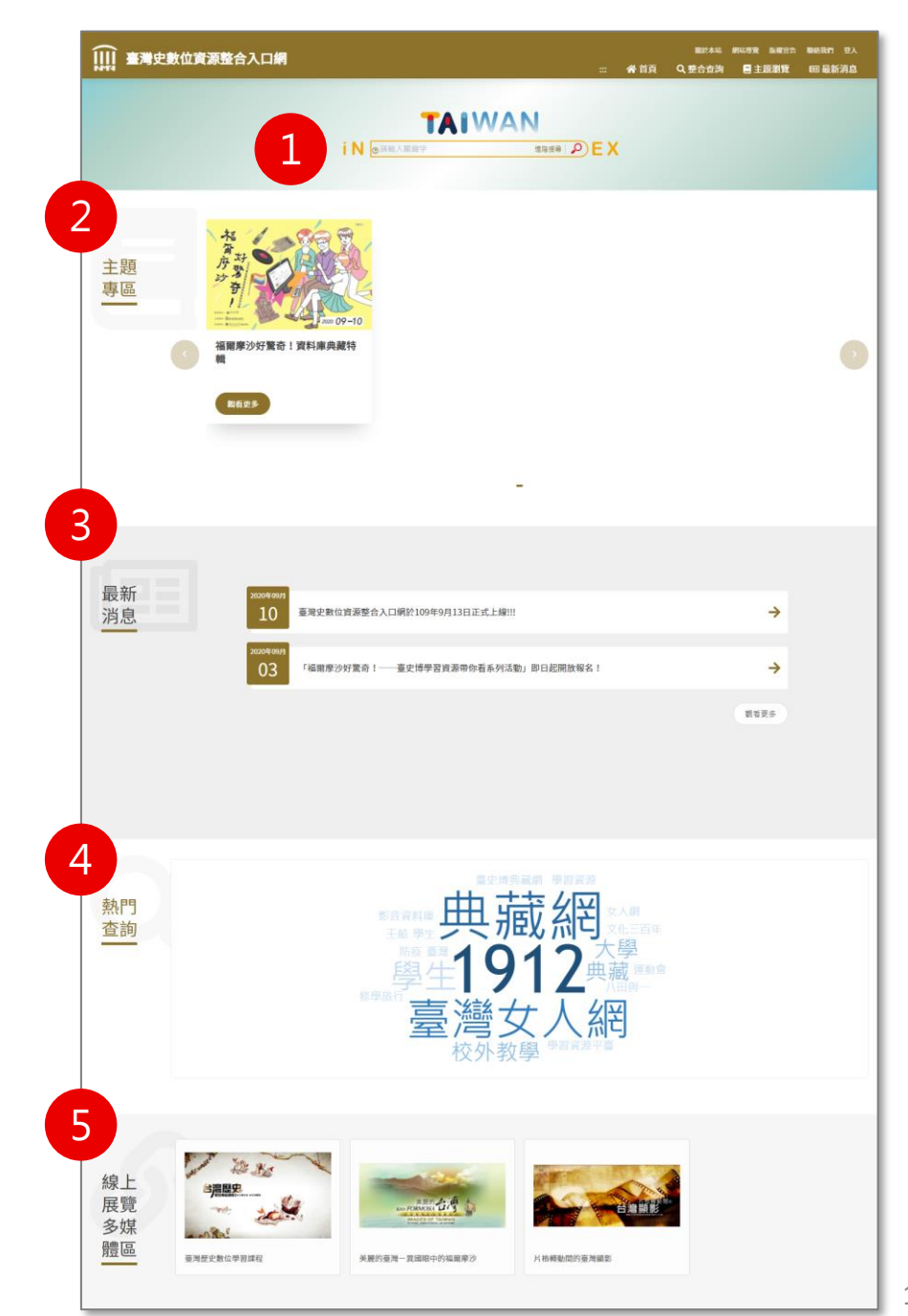

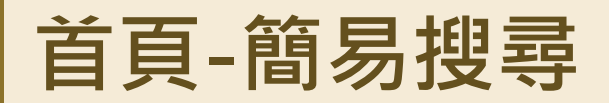

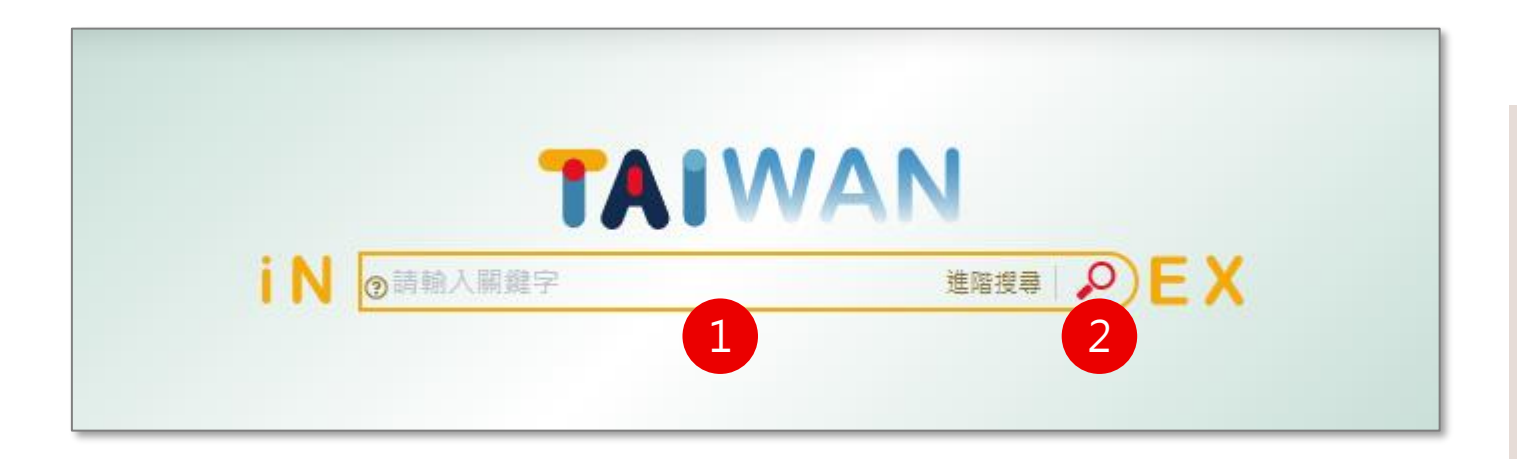

#### 簡易搜尋操作步驟:

- 1. 輸入欲搜尋的關鍵字
- 2. 按鍵盤enter或圖示放大鏡按鈕,送 出搜尋條件,進行全站全文檢索

#### \* 支援布林邏輯, 可多組關鍵字配合搜尋

**布林邏輯輸入方式:** AND: 使用 + 或 AND 或 空格 或 & 置於條件之前。 如:A + B;A AND B、A B

OR: 使用 | 或 OR 置於條件之前。 如:A | B;A OR B

NOT: 使用 - 或 NOT 置於條件之前。 如:A - B;A NOT B

### 首頁-進階搜尋

|                       | i N                 | ③請輸入關鍵字 | 進階複奏 ● EX |   |  |
|-----------------------|---------------------|---------|-----------|---|--|
|                       |                     | •       | 1         | × |  |
|                       |                     | 關鍵字     | 請輸入關鍵字詞   |   |  |
|                       | 福山                  | 題名      | 請輸入題名     |   |  |
| 主題<br>東區              | 序 好 書               | 人名關鍵字   | 請輸入人名     |   |  |
| <del>,</del> <u>,</u> | 2020 09-10          | 地名關鍵字   | 請輸入地名     |   |  |
|                       | 福爾摩沙好驚奇!資料庫典藏特<br>輯 | 歷史分期    | 請選擇歷史分期   | ~ |  |
|                       |                     | 資料庫/平臺  | 請選擇料庫/平臺  | ~ |  |

### 進階搜尋操作步驟:

- 1. 點選進階搜尋開啟輸入欄位區
- 2. 輸入欲搜尋的條件
- 3. 點選「查詢」進行搜尋,並進入其檢索結果列表

C.整合查詢

### 分為三個區塊

- 1. 篩選器:提供不同檢索條件
- 2. 搜尋結果:可切換四種檢視模式
- 3. 筆數及頁碼:目前查得資料筆數 且可切換頁碼

#### 關於本站 網站導覽 版權宣告 聯絡我們 登入 Ⅲ 臺灣史數位資源整合入口網 ::: ☆ 首頁 Q 整合查詢 三主題瀏覽 💷 最新消息 TAIWAN ⅰ Ν ③請輸入關鍵字 進階搜尋 🔎 Е 🗙 ::: 首頁 / 整合檢索 檢索結果Q 2 ♀空間軸檢視 ▼篩選器 ☷ 簡目檢視 ▓ 詳目檢視 ● 時間軸檢視 資料庫或平臺 🕒 資料匯出 ~ 歷史分期-從古至今 □ 全選此頁項目 目前已勾選 0項 | 全部結果共 20855項 📃 學習資源平臺 (605) 🗌 影音資料庫 (1367) 資料庫或平臺 學習資源平臺 ○ 校園生活記憶庫 (2040) 題名 帶四突起環狀玦形玉耳飾 📃 臺南文史研究資料庫 (1559) 臺南新報資料庫 (14276) 關鍵字 玦,玉,考古 □ 臺灣女人網 (452) 歷史分期 新石器時代 音聲100年 (556) 歷史分期 資料庫或平臺 學習資源平臺 題名 馬鞍形石刀 地名 關鍵字 石刀,新石器時代,農業,卑南文化 篩選 歷史分期 新石器時代 清空 資料庫或平臺 學習資源平臺 題名 Jon Huygen van Linschoten, 1596, 中華領土及海岸線精確海圖 關鍵字 I. Formosa, 福爾摩沙, Lequeo pequeno, 小琉球 歷史分期 1624之前 3 共20855項 10項/頁 🗸 上一頁 1 2 3 4 5 下5頁 2086 下一頁 前往 1 頁

|                                                                                                    |                                            | 檢索結果            | Q                            |                              |                                    |                                                  |                               | •                                |                 |             |  |
|----------------------------------------------------------------------------------------------------|--------------------------------------------|-----------------|------------------------------|------------------------------|------------------------------------|--------------------------------------------------|-------------------------------|----------------------------------|-----------------|-------------|--|
|                                                                                                    |                                            | ▼篩選器            |                              | <b>∷</b> 簡目檢補                | 見 🏭 詳目檢視                           | ● 時間軸檢視                                          | ♀空間軸檢視                        |                                  |                 |             |  |
| 資料庫或平臺<br>□ 學習資源平臺 (605)<br>□ 影音資料庫 (1367)                                                                                                    |                                            | (605)<br>367)   | 歴史分期-從<br>□ <b>全選此頁</b><br>□ | 古至今 V<br>頁目 目前已勾選0項<br>資料庫或平 | [ 全部結果共 208<br>臺 學                 | 355 項<br>習資源平臺                                   |                               |                                  | L 資料匯出 ∽<br>ODS |             |  |
| <ul> <li>○ 校園生活記憶庫 (2040)</li> <li>○ 臺南文史研究資料庫 (1559)</li> <li>○ 臺南新報資料庫 (14276)</li> <li>○ 臺灣女人網 (452)</li> <li>○ 音聲100年 (556)</li> <li>歴史分期 &gt;</li> <li>歴史</li> <li>地名 &gt;</li> <li></li> <li></li></ul> | 庫 (2040)<br>資料庫 (1559)<br>庫 (14276)<br>52) | Ľ               | 題名關鍵字                        | 帶                            | 帶四突起環狀玦形玉耳飾<br>玦,玉,考古              |                                                  |                               | ODT<br>Excel                     |                 |             |  |
|                                                                                                    |                                            | 歷史分期<br>資料庫或平   | 新<br>臺 學                     | 石器時代<br>習資源平臺                |                                    |                                                  | Word<br>PDF                   |                                  |                 |             |  |
|                                                                                                    | >                                          | 000             | 題名<br>關鍵字<br>歷史分期            | 馬石                           | 馬鞍形石刀<br>石刀,新石器時代,農業,卑南文化<br>新石器時代 |                                                  |                               |                                  |                 |             |  |
|                                                                                                    | 清空                                         |                 |                              | 資料庫或平<br>題名<br>關鍵字           | 學 臺<br>oL                          | 習資源平臺<br>on Huygen van Linscho<br>Formosa,福爾摩沙,I | ten,1596,中華<br>Lequeo pequenc | <sup>崔</sup> 領土及海岸線精確海圖<br>0、小琉球 |                 |             |  |
| ≦台口                                                                                                    | а.                                         |                 |                              |                              | 檢視                                 | 漠式                                               | 顯示ア                           | 5式                               | 斬               | 出方式         |  |
| <b>1.</b> 點擊即另開視窗<br>料庫戓亚臺的詳                                                                                                    | 1.7.開油:                                    | <b>口</b> 問汨密乙試容 |                              | 。                            |                                    | 列表顯示                                             | 不                             | 匯出(ODS、ODT                       | 、Excel、         | Word 	 PDF) |  |
|                                                                                                    | 図 土 ¤<br>詳日頁                               |                 |                              | 僉視                           | 列表顯示                               | 不                                                | 匯出(ODS、ODT                    | DT、Excel、Word、P                  |                 |             |  |
|                                                                                                    |                                            |                 |                              | 時間軸                          | 檢視 時間軸 -                           |                                                  | -                             |                                  |                 |             |  |
|                                                                                                    |                                            |                 |                              |                              | 空間軸                                | 檢視                                               | 地圖                            |                                  | -               |             |  |

### 搜尋結果-檢視模式(2/5)

### 【簡目檢視】說明:

- 資料排序:歷史分期-從古至今、歷 史分期-從今至古、資料庫或平臺
- 2. 檢視筆數:10項/頁、20項/頁、50 項/頁

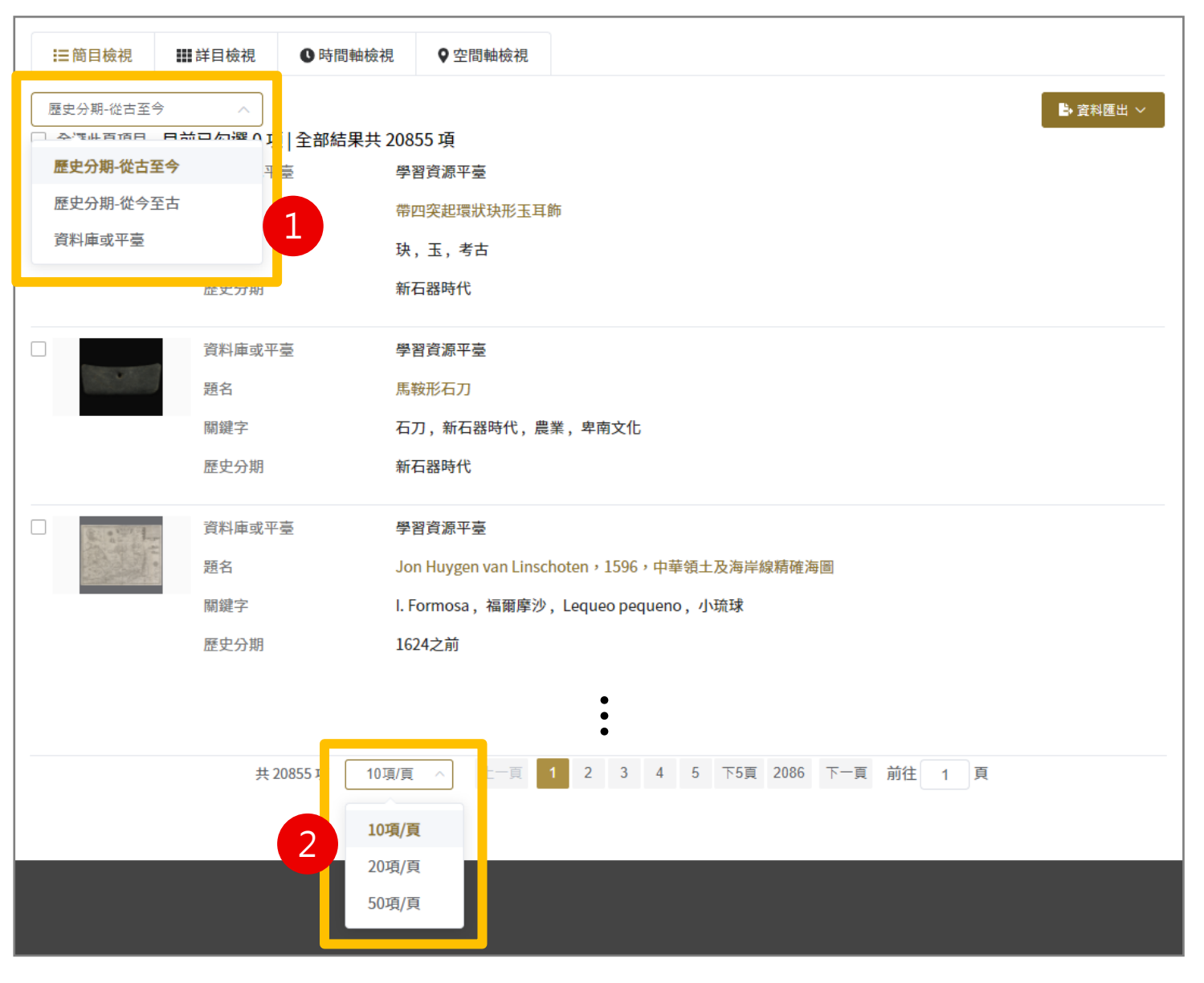

搜尋結果-檢視模式(3/5)

### 【詳目檢視】說明:

- 資料排序:歷史分期-從古至今、歷 史分期-從今至古、資料庫或平臺
- 2. 檢視筆數:10項/頁、20項/頁、50 項/頁

| :三簡目檢視 :::詳目檢視                                                            | ♥時間軸檢視                                                                                                    |                                                                                                    |
|---------------------------------------------------------------------------|----------------------------------------------------------------------------------------------------|----------------------------------------------------------------------------------------------------|
| 歷史分期-從古至今 ∧<br>▲·飞山百百日 日前口句理 0<br><b>歷史分期-從古至今</b><br>歷史分期-從今至古<br>資料庫或平臺 | 1 全部結果共 20855項         資料庫或平臺       學習資源平臺         1       帶四突起環狀決形玉耳飾         1       映,玉,考古         人名關鍵字       地名關鍵字         地名關鍵字       新石器時代 | ▶ 查科匯出 ><br>內容<br>早在日本時代鹿野忠雄先生就發現臺灣史前時代有<br>多種不同類型的決形耳飾,其中有些類型還和東南<br>亞地區特別相像。而在臺灣的考古發掘中,東部地<br>區因為有玉礦的分布,因此這個區域的史前文化也<br>以「玉器工業」而著名,所謂的「玦」這種裝飾品<br>也常有發現。由於考古出土的功形耳飾有清楚的資<br>料,尤其是許多都是墓葬裡的陪葬品,它們也常出<br>土在人頭骨的兩側耳朵的部位,顯示這種器物的功<br>能的確是用來當成耳環佩帶。而且不只有玉質的珠<br>形 |
|                                                                           | 資料庫或平臺       學習資源平臺         題名       馬鞍形石刀         關鍵字       石刀,新石器時代,農業,卑南文化         人名關鍵字                                                       | 內容<br>馬鞍型磨製石刀,全器以變質砂岩通體粗磨而成,<br>刀背呈中凹的弧線,背邊兩角突出成角狀,狀似馬<br>鞍。底邊刃部加工細磨成偏鋒刀,器身中央帶一穿<br>孔。石刀主要用來穿綁線繩掛於手部,以握持刀背<br>摘取穀穂。本件從型制判斷,推測為臺灣東部新石<br>器時代晚期卑南文化(距今約3,500-2,300年前)。                                                                                          |
| 共2                                                                        | 10項/頁 へ 上一頁 1 2 3 4 5 下5頁 2086<br>10項/頁<br>20項/頁<br>50項/頁                                                                                         | 下一頁 前往 1 頁                                                                                                    |

## 搜尋結果-檢視模式(4/5)

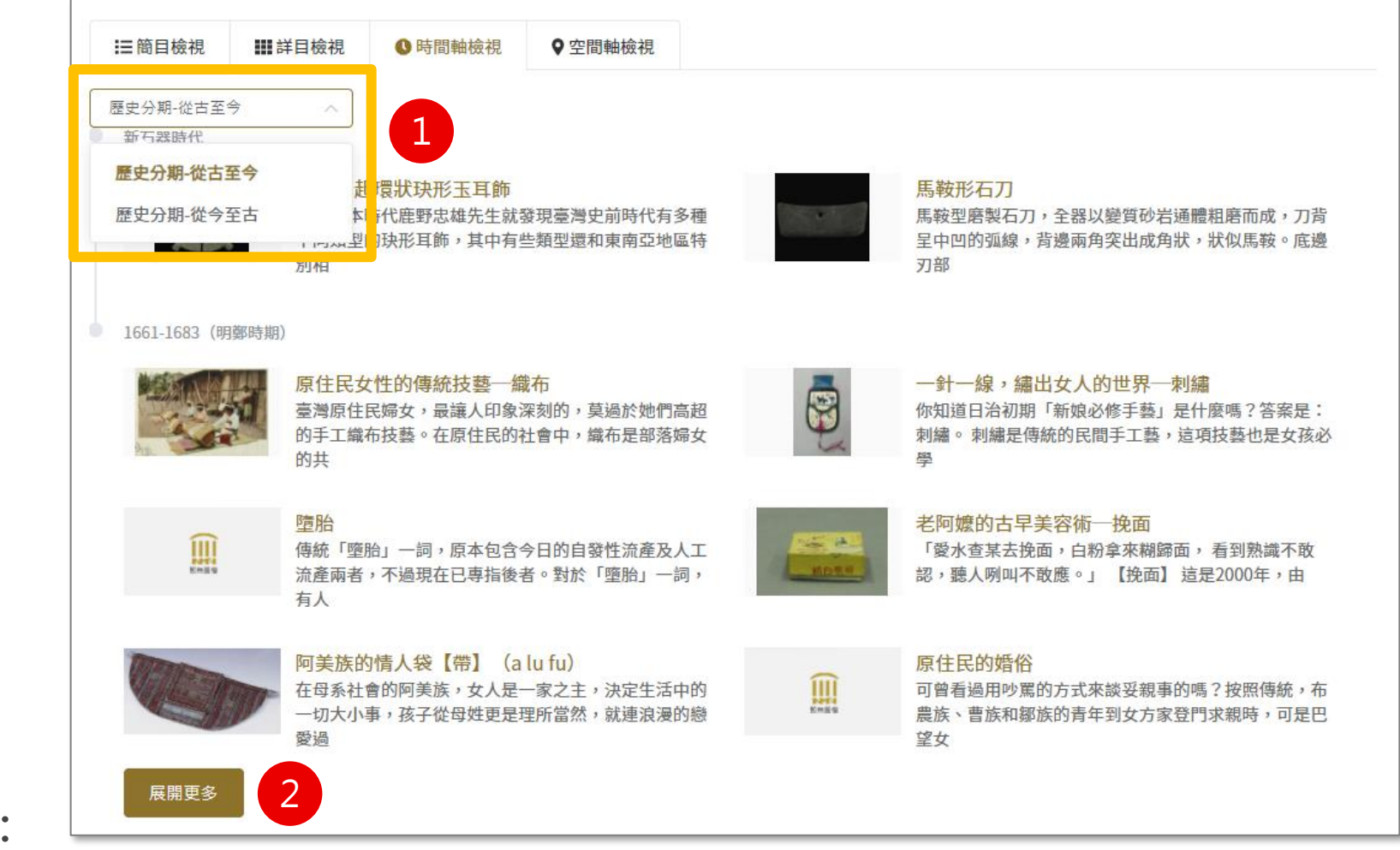

### 【時間軸檢視】說明:

- 1. 資料排序:歷史分期-從古至今、歷史分期-從今至古
- 2. 同一年代最多顯示六筆, 欲查看其他資料請點擊展開更多按鈕

### 搜尋結果-檢視模式(5/5)

### 【空間軸檢視】說明:

- 1. 點擊後,以GIS地圖方式呈現全站資料 之搜尋結果
- 檢視地圖: 2.
  - 縮放工具
  - 鼠點擊藍色圖釘,即顯示藏品名稱
- 同一地區最多顯示六筆,欲查看其他 3. 資料請點擊展開更多按鈕

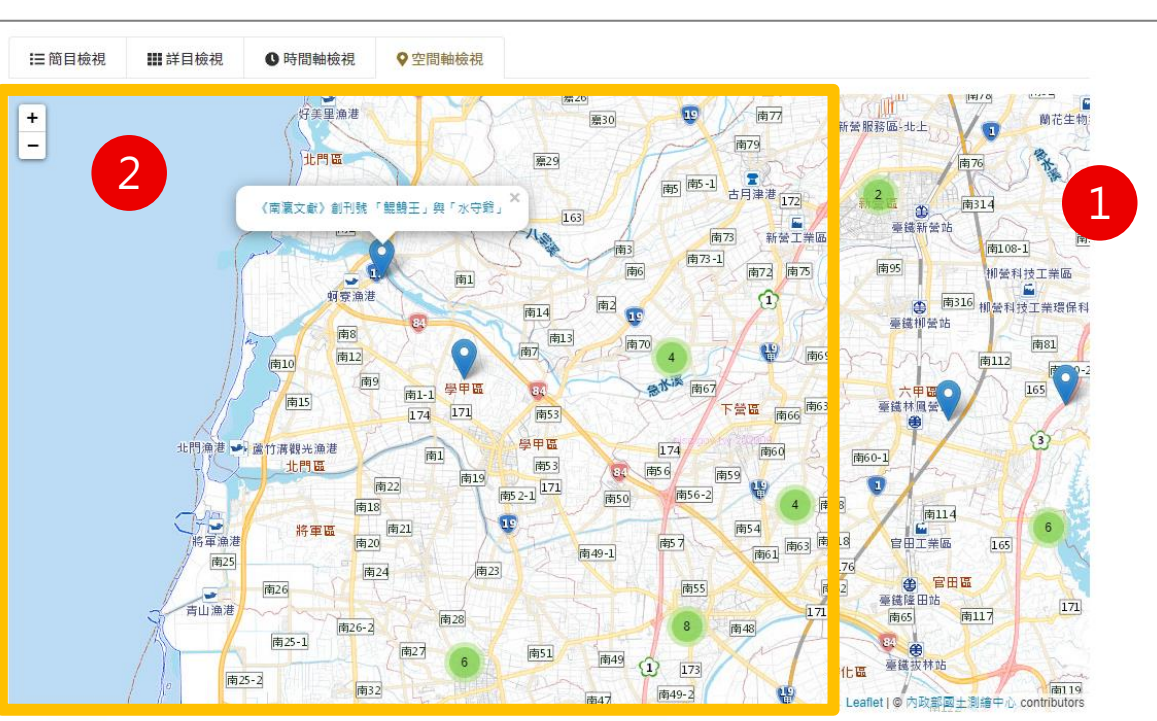

#### 臺南州莿桐國民學校

臺南州臺南市港國民學校

即今日臺南市協進國民小學校址。

財團法人私立長榮高等女學校

莿桐國民學校,前身為大正9年(1920)設立的西螺公學校 莿桐巷分校,該分校翌年(1921)獨立為莿桐公學校,照和 16年(1941)依據「國民學校令」改名為國民學校。

1941年因政府頒布《國民學校令》,港公學校改稱為「港

國民學校」。臺南市港公學校,創立於昭和2年(1927

年),原名臺南第四公學校,設於臺南市寶町,昭和3年

(1928)改名為港公學校,並校址遷至臺南市港町一丁目

此校前身為1880年代(光緒年間),由英國長老教會福爾屬

沙島南部傳教團之傳教士李庥(Hugh Ritchie)及其夫人

伊萊沙(Elizabeth Cooke Ritchie)所倡設之臺南新樓長

老教會女學校,地點設置於臺南市西竹圍。課程為女紅、

算術、白話字以及研讀聖經。日本統治時期,同樣由英國

長老教會主導學校事務,直至大正11年(1922)受臺灣總督

府認可,成立私立臺南長老教女學校,並在大正12年(1...

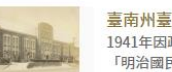

#### 臺南州臺南市明治國民學校

1941年因政府頒布《國民學校令》,明治公學校改稱為 「明治國民學校」。明治公學校前身為臺南女子公學校 於明治45年(1912)接收臺南第二公學校分校教室(位於臺 南市外新街)進行教學,並在臺南市溫陵廟、水仙宮、赤 崁樓等地設立分教室,至大正15年(1926)於明治町新建新 校舍,將分校學生遷入,昭和3年(1928)改名為明治公學 校,該校至昭和12(1937)年度前僅招收女子學生,是臺南 市重要的初等教育機...

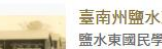

#### 臺南州鹽水東國民學校

鹽水東國民學校的歷史可上溯至明治31年(1898)成立的嘉 義國語傳習所鹽水港分教場,並且在同年改為鹽水港公學 校,大正10年(1921)更名為鹽水公學校。校址原先設置於 現今鹽水郵局,明治38年(1905)新建校舍於現址。

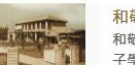

#### 和敬商業實踐女學校

和敬女學校為日本佛教淨土真宗本願寺派所設立的私立女 子學校,前身為昭和4年(1929)設立的「臺南家政裁縫講 習所」,屬1年制補習教育,並借用臺南彌陀寺作為教 室,昭和7年(1932)年更名為「臺南家政女學院」。昭和 12年(1937)改制為財團法人,並將學生遷往竹園町新校 (今日私立光華高級中學校址)就讀,1939年改制為「和磁 女學校」,屬中等教育機關,修業年限改為4年制,1944 年4月再度更名為「私立和敬...

3

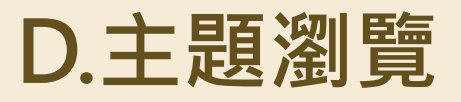

| ₩ 臺灣史數位資源整合入口網                                |              | <b>谷</b> 首頁 | <sup>關於本站</sup><br>Q. 整合查詢 | 網站導覽 版權宣告 | 聯絡我們 登入<br>回 最新消息 |
|-----------------------------------------------|--------------|-------------|----------------------------|-----------|-------------------|
| …<br>首頁 / 主題瀏覽                                |              |             |                            |           |                   |
| 主題瀏覽                                          |              |             |                            |           |                   |
| 前期の目前では、1000000000000000000000000000000000000 | 1 下一直 前往 1 百 |             |                            |           |                   |
| <b>开1</b> 項 ⊥ <sup>−</sup> 員                  |              |             |                            |           |                   |

### 列表說明:

- 1. 提供不同主題之清單
- 2. 點擊觀看更多即可檢視該主題之文章

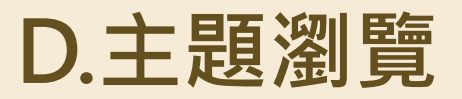

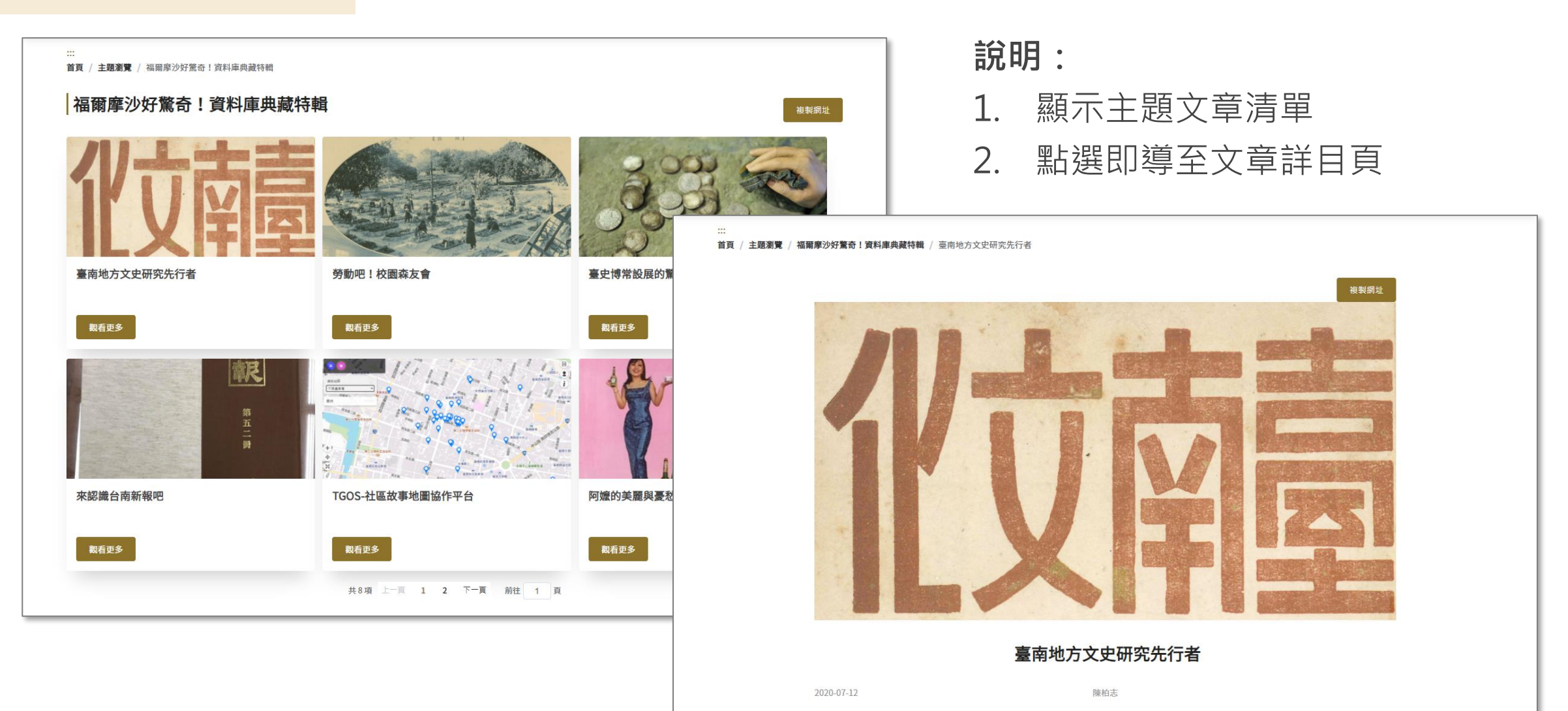

在臺灣,最早運用現代調查方法及富有人文科學精神的地方研究,並能長期互相討論交流與辯證的一代,便是以研究臺南地方文史的先行 者們為代表。這些先行行者們,包括石暘睢(1898-1964)、莊松林(1909-1974)等人,承襲漢學的家學基礎,另一方面師承日人學者的研究 方法,以作為臺南人關心臺南史為精神,自1930年代起,從鄉土、民俗等角度,從事田野調查、舊文獻搜抄整理與鄉野奇聞的採集等研 究工作。

### E.最新消息

| 首頁 / 🗄 | 是新消息                               |            |
|--------|------------------------------------|------------|
| 最新     | 行消息 回                              |            |
| 序號     | 標題                                 | 更新時間       |
| 1      | 臺灣史數位資源整合入口網於109年9月13日正式上線!!!      | 2020-09-10 |
| 2      | 「福爾摩沙好驚奇!——臺史博學習資源帶你看系列活動」即日起開放報名! | 2020-09-03 |
|        | 共2項 上一頁 1 下一頁 10項/頁 > 前往 1 頁       |            |

| <b>首頁 / 最新消息</b> / 臺灣史數位資源整合入口網於109年9月13日正式上線!!!                                                                                                    |  |
|----------------------------------------------------------------------------------------------------|--|
| 臺灣史數位資源整合入口網於109年9月13日正式上線!!!                                                                                                    |  |
| 國立臺灣歷史博物館為研究、典藏、推廣臺灣歷史之專門博物館,歷經多年努力,已累積眾多藏品物件資料,為提供各界取得機關相關臺灣歷史主題資料,透過數位化與資料分析,逐<br>步累積建置臺灣歷史多元專業主題資料庫。<br>本網站主要建構臺史博主題資料庫的整合檢索入口平臺,包含影音資料庫、臺南新報資料庫、臺南文史研究資料庫、校園生活記憶庫、臺灣音聲100年、臺灣歷史學習資源平臺、臺灣<br>女人網站、臺史博典藏網等,為使社會大眾、學者及研究者便捷取得各項臺史博公開資源,以跨資料庫的整合檢索方式,搜尋臺史博豐富多元的歷史材料,呈現臺灣人歷史記憶的文物<br>及史料,進而瞭解促進研究成果,同時促進公開資料的加值應用。 |  |

### 說明:

- 1. 顯示最新消息列表
- 2. 點選即導至消息詳目頁

### F.會員專區

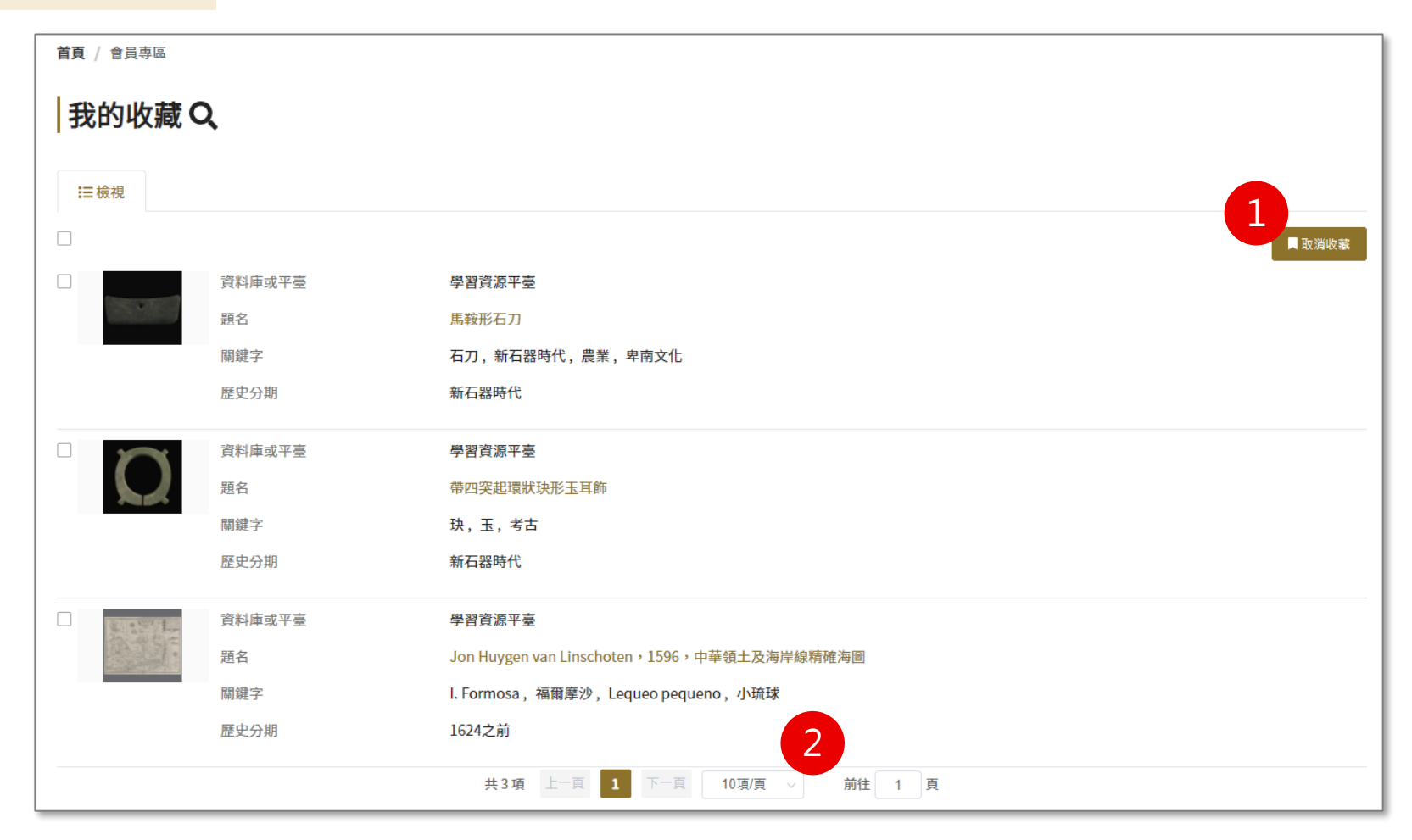

### 說明:

- 1. 取消收藏:勾選後點擊取消收藏按鈕
- 2. 檢視筆數:10項/頁、20項/頁、50項/頁

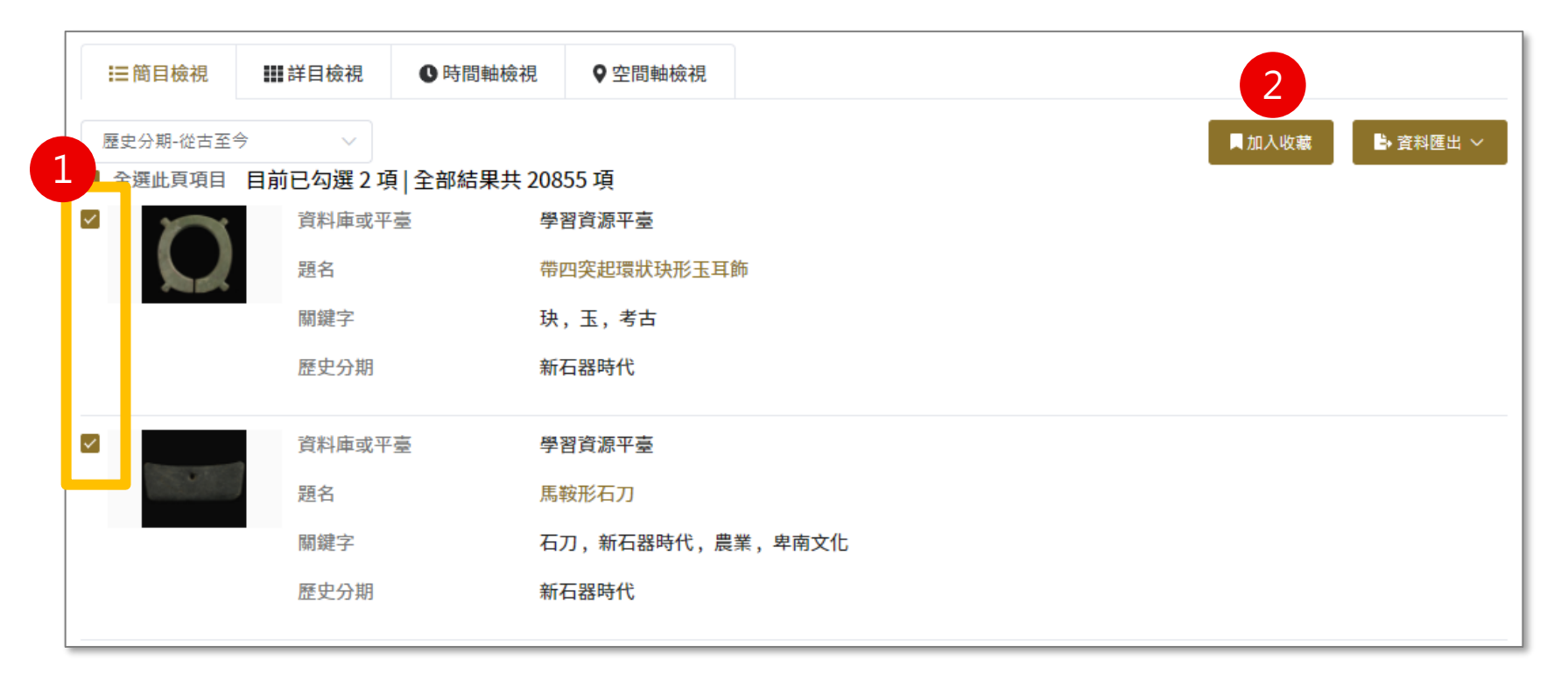

### 收藏步驟:

- 1. 於搜尋結果頁勾選欲收藏的藏品
- 2. 點選加入收藏按鈕

### 問題回報

### 提供使用者向系統管理員回報系統問題之途徑

- 1. 輸入電子信箱
- 選擇回報類型:資料問題、系統問題、使用問題、建議回饋、其他
- 3. 輸入回報描述
- 點擊送出按鈕,成功送出後將問題回報予 系統管理者

#### 問題回報 网络本格 网络海滨 医细胞带 电极热灯 网络叶桃 合并存在 空均 网络金白属石 骨首奏 Q 或合立为 ■主助潮致 ■最新消息 前天 / 原欄設現 版權說明 本整合入口期所有刊版內容,包括包不限於文字、圖像、影音、軟體及程式等,均由國立臺灣歷史博物節(以下稱臺史博)或其他權利人依法擁有其智慧財產權 若您被引用或得戴前述钢站内容,必须取得皇史博成其他權利人之没權同意。若對本質科用級權有任何問題,或有當時智慧財產權遵保審之情事,敬謂聯結皇史博。我們將高分感激並 及時予以改正。 谢结方式:rong1025@nmth.gov.tw或電洽:06-3568889 42329 資源安全政策 蘑菇權宣告 臺灣歷史時物能著作權管明 Copyright @ 2019 All rights reserved. 前面立臺灣歷史博物能 最佳调算状態: 肇蒽醛析点1280 x 720 \* 電子信箱 gina@blueplanet.com.tw 回報類型 • 資料問題 系統問題 使用問題 其他 ○ 建議回饋 詰輸入內容 \* 回報描述 送出問題回報

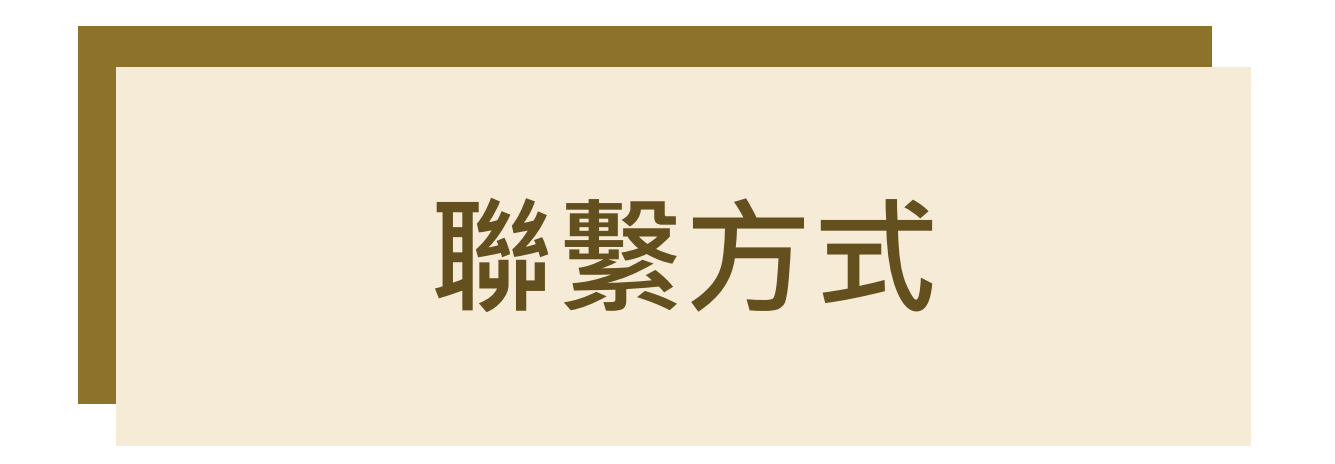

系統管理員與維運團隊

聯繫方式

# 若有相關使用權限、系統資料相關問題請洽系統管理員國立臺灣歷史博物館 謝小姐 06-356-8889 #2329

### 若有相關系統操作或使用問題請洽客服 藍星球資訊客服團隊 02-8978-7198 #291

若有功能更新,敬請於系統頁首功能區「操作說明」下載最新版本操作手冊。

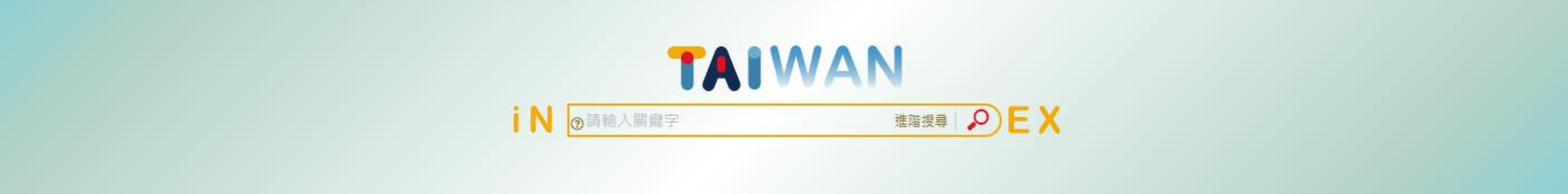

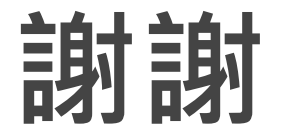

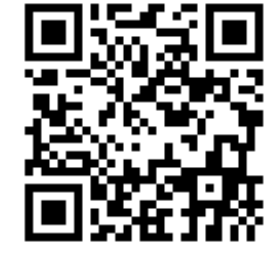

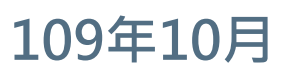

藍星球資訊 blue planet

https://taiwanindex.nmth.gov.tw/